# 在Catalyst 9800无线控制器上以嗅探器模式配置 接入点

## 目录

<u>简介</u> <u>先决条件</u> 要求 使用的组件 配置 网络图 配置 通过GUI在嗅探器模式下配置AP 通过CLI在嗅探器模式下配置AP 通过CLI在嗅探器模式下配置AP 配置AP以通过GUI扫描通道 配置AP以通过CLI扫描通道 配置Wireshark以收集数据包捕获 验证 故障排除 相关信息

## 简介

本文档介绍如何通过图形用户界面(GUI)或命令行界面(CLI)在Catalyst 9800系列无线控制器(9800 WLC)的嗅探器模式下配置接入点(AP),以及如何通过空中(OTA)收集数据包捕获(PCAP)),以便对 无线行为进行故障排除和分析。

## 先决条件

### 要求

Cisco 建议您了解以下主题:

- 9800 WLC配置
- •802.11标准中的基本知识

### 使用的组件

本文档中的信息基于以下软件和硬件版本:

- AP 2802
- 9800 WLC Cisco IOS®-XE版本17.3.2a
- Wireshark 3.X

本文档中的信息都是基于特定实验室环境中的设备编写的。本文档中使用的所有设备最初均采用原

始(默认)配置。如果您的网络处于活动状态,请确保您了解所有命令的潜在影响。

### 配置

注意事项:

- 建议使嗅探器AP靠近目标设备和此设备所连接的AP。
- 确保您知道客户端设备和AP使用哪个802.11通道和宽度。

网络图

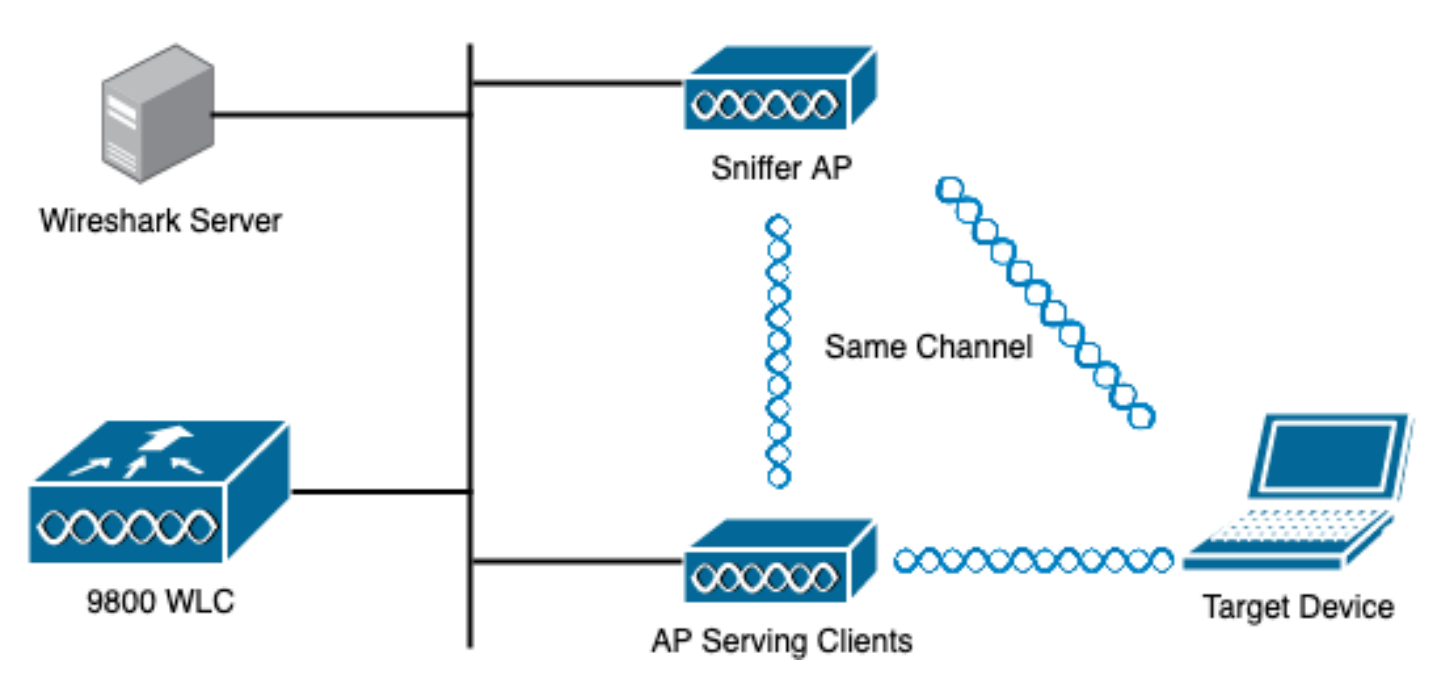

配置

#### 通过GUI在嗅探器模式下配置AP

步骤1.在9800 WLC GUI上,导航至**Configuration > Wireless > Acces Points > All Acces** Points,如图所示。

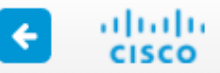

| Q          | Search Menu Items |   |           | Interface                   | 0 | Services               |     |
|------------|-------------------|---|-----------|-----------------------------|---|------------------------|-----|
|            |                   |   |           | Logical                     |   | AireOS Config Translat | tor |
| ==         | Dashboard         |   |           | Ethernet                    |   | Application Visibility |     |
|            |                   |   | _         | wireless                    |   | Cioud Services         |     |
| $\bigcirc$ | Monitoring        | > | ₽ <u></u> | Layer2                      |   |                        |     |
|            |                   | _ |           | Discovery Protocols         |   | mDNS                   |     |
| R          | Configuration     | > |           | VLAN                        |   | Multicast              |     |
| V          |                   |   |           | VTP                         |   | NetFlow                |     |
| 503        | Administration    | > | പിയ       | Radio Configurations        |   | Python Sandbox         |     |
| $\sim$     |                   |   |           |                             |   | QoS                    |     |
| Ô          | Licensing         |   |           | CleanAir<br>High Throughout |   | RA Throttle Policy     |     |
|            |                   |   |           | Media Parameters            |   | Tags & Profiles        |     |
| X          | Troubleshooting   |   |           | Network                     |   |                        |     |
| 6-6        |                   |   |           | Parameters                  |   | AP JOIN                |     |
|            |                   |   |           | RRM                         |   | Elex                   |     |
|            |                   |   |           | Pouting Protocols           |   | Policy                 |     |
|            |                   |   | U         |                             |   | Remote LAN             |     |
|            |                   |   |           | Static Routing              |   | RF                     |     |
|            |                   |   | $\oplus$  | Security                    |   | Tags                   |     |
|            |                   |   |           | AAA                         |   | WLANs                  |     |
|            |                   |   |           | ACL                         | 0 | Wireless               |     |
|            |                   |   |           | Advanced EAP                | V | Assess Deinte          |     |
|            |                   |   |           | PKI Management              |   | Access Points          |     |
|            |                   |   |           | Guest User                  |   | Air Time Fairness      |     |
|            |                   |   |           | Local EAP                   |   | Fabric                 |     |
|            |                   |   |           | Local Policy                |   |                        |     |

步骤2.选择希望在嗅探器模式下使用的AP。在General选项卡上,更新AP的名称,如图所示。

| Cisco Cata          | lyst 9800-CL Wireless C                   | Controller         |                             |                | Welcome admin 🛛 🏠 🕵 |
|---------------------|-------------------------------------------|--------------------|-----------------------------|----------------|---------------------|
| Q Search Menu Items | Configuration - > Wireless                | Access Points      |                             | Edit AP        |                     |
| Dashboard           | All Access Points Number of AP(s): 1      | General Interfaces | High Availability Inventory |                |                     |
| Monitoring >        |                                           | AP Name*           | 2802-carcerva-sniffer       |                |                     |
| Configuration >     | AP ~ AP ~<br>Name Model Sig               | Location*          | default location            |                |                     |
| () Administration > | 2802- AIR-<br>carcerva AP2802I-<br>& B-K9 | • 17:              | 2.16.0.125 aC               | Base Radio MAC | a03d.6f92.9400      |
| C Licensing         | ⊲ ⊲ 1 ▶ 10                                | ▼ items per page   |                             | Ethernet MAC   | 00a2.eedf.6114      |
| X Troubleshooting   | 5 GHz Padios                              |                    | Admin Status                | ENABLED        |                     |
|                     |                                           |                    |                             | AP Mode        | Flex v              |
|                     | > 2.4 GHz Radios                          |                    | Operation Status            | Registered     |                     |

步骤3.验证Admin Status是否已启用,并将AP Mode更改为Sniffer,如图所示。

| Cisco Cata           | yst 9800-CL Wireless Controller                    |                               | Welcome admin 🖌 🏠           |
|----------------------|----------------------------------------------------|-------------------------------|-----------------------------|
| Q. Search Menu Items | Configuration * > Wireless * > Access Points       | Edit AP                       |                             |
| Dashboard            | All Access Points<br>Number of AP(s): 1            | General Interfaces General    | High Availability Inventory |
| Configuration >      | AP × AP × Admin × IP × Admin × Address             | AP Name*<br>B:<br>M Location* | 2802-carcerva-sniffer       |
| () Administration >  | 2802- AIR-<br>carcerva AP2802I- 2 ♥ 172.16.0.125 a | a Base Radio MAC              | a03d.6f92.9400              |
| C Licensing          | I I ► I I ▼ items per page                         | Ethernet MAC                  | 00a2.eedf.6114              |
| X Troubleshooting    |                                                    | Admin Status                  |                             |
|                      | 5 GHz Radios                                       | AP Mode                       | Sniffer 🔻                   |
|                      | > 2.4 GHz Radios                                   | Operation Status              | Registered                  |

系统将显示一个弹出窗口,其中包含下一个注释:

"警告:更改AP模式将导致AP重新启动。点击更新并应用到设备以继续"

选择OK,如图所示。

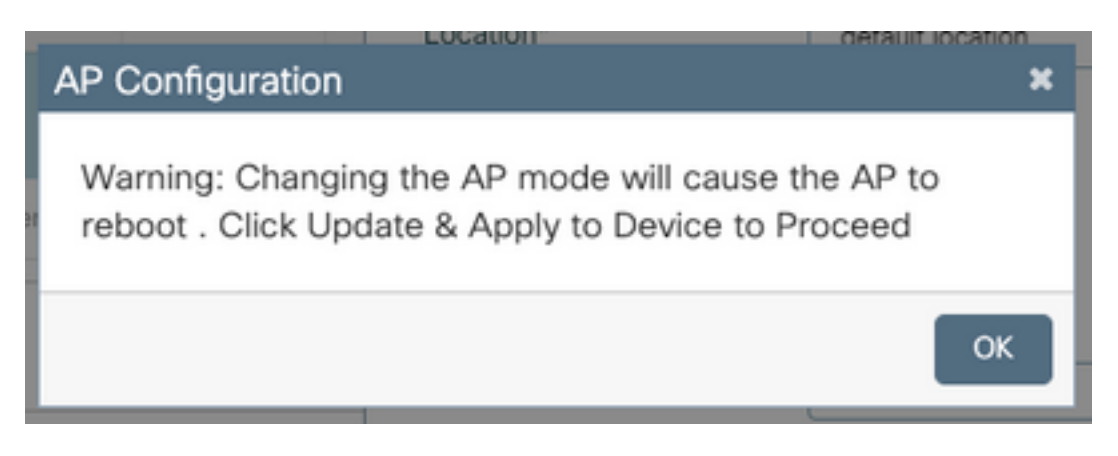

#### 步骤4.单击"更**新并应用到设**备",如图所示。

| Edit AP            |            |                   |           |               |                |                |                  | ×        |
|--------------------|------------|-------------------|-----------|---------------|----------------|----------------|------------------|----------|
| General            | Interfaces | High Availability | Inventory | lCap          | Advanced       | Support Bundle |                  |          |
| General            |            |                   |           | Version       |                |                |                  |          |
| AP Name'           | ÷          | 2802-carcerva-sn  | iffer     | Primary Sof   | ftware Version | 17.3.2.32      |                  |          |
| Location*          |            | default location  |           | Predownloa    | aded Status    | N/A            |                  |          |
| Base Radi          | o MAC      | a03d.6f92.9400    |           | Predownloa    | aded Version   | N/A            |                  |          |
| Ethernet N         | /AC        | 00a2.eedf.6114    |           | Next Retry    | Time           | N/A            |                  |          |
| Admin Sta          | itus       | ENABLED           |           | Boot Versio   | n              | 1.1.2.4        |                  |          |
| AP Mode            |            | Sniffer           | •         | IOS Version   | 1              | 17.3.2.32      |                  | -        |
| Operation          | Status     | Registered        |           | Mini IOS Ve   | ersion         | 0.0.0.0        |                  |          |
| Fabric Sta         | tus        | Disabled          |           | IP Config     |                |                |                  | iided As |
| LED State          |            | ENABLED           |           | CAPWAP P      | referred Mode  | IPv4           |                  | sistance |
| LED Brigh<br>Level | tness      | 8                 | •         | DHCP IPv4     | Address        | 172.16.0.125   |                  |          |
| <b>_</b>           |            |                   |           | Static IP (IP | v4/IPv6)       | 0              |                  |          |
| Cancel             |            |                   |           |               |                | 📑 Update       | e & Apply to Dev | ice      |

#### 系统将显示一个弹出窗口,确认更改和AP退回,如图所示。

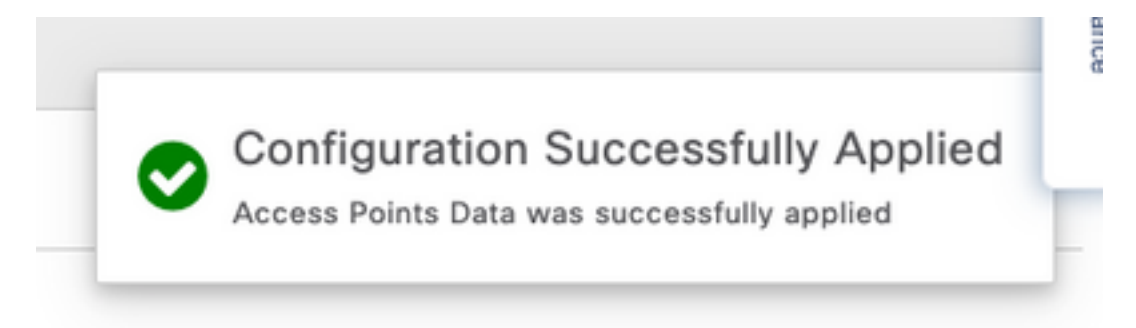

#### 通过CLI在嗅探器模式下配置AP

步骤1.确定希望用作嗅探器模式的AP并获取AP名称。

步骤2.修改AP名称。

此命令修改AP名称。其中,<AP-name>是AP的当前名称。

carcerva-9k-upg#ap name 2802-carcerva-sniffer mode sniffer

#### 配置AP以通过GUI扫描通道

步骤1.在9800 WLC GUI中,导航至Configuration > Wireless > Acces Points。

步骤2.在"接**入点"**页面上,显**示5 GHz**无线电**或2.4 GHz无线电菜**单列表。这取决于要扫描的通道 ,如图所示。

| ¢        | cisco             | Cisco Cat<br>17.3.2a | talys | st 98 | 800-CL Wireless (  | Controller         | Welcome admin | * | <b>V</b> o | E | ¢ | 1 | 9 2 | Se | arch APs and Clients | Q | • |
|----------|-------------------|----------------------|-------|-------|--------------------|--------------------|---------------|---|------------|---|---|---|-----|----|----------------------|---|---|
| 0        | ), Search Menu It | lems                 | C     | Confi | guration > Wireles | S* > Access Points |               |   |            |   |   |   |     |    |                      |   |   |
| li       | Dashboard         |                      | I,    | >     | All Access Points  |                    |               |   |            |   |   |   |     |    |                      |   |   |
| C        | Monitoring        |                      |       | >     | 5 GHz Radios       |                    |               |   |            |   |   |   |     |    |                      |   |   |
| Ľ        | Configuratio      |                      |       | >     | 2.4 GHz Radios     |                    |               |   |            |   |   |   |     |    |                      |   |   |
| ŝ        | Administratio     | on >                 | Ľ     | >     | Dual-Band Radios   | ;                  |               |   |            |   |   |   |     |    |                      |   |   |
| ©<br>ve  |                   | tipo                 |       | >     | Country            |                    |               |   |            |   |   |   |     |    |                      |   |   |
| <i>~</i> | 110001031100      | ung                  |       |       |                    |                    |               |   |            |   |   |   |     |    |                      |   |   |

步骤2.搜索AP。单击向下**箭头**按钮以显示搜索工具,从下拉列表中选**择**"包含",然后键入**AP名**称 ,如图所示。

| ¢           | cisco           | Cisco Cataly | yst 9800–CL Wi            | reless Cont                            | roller            |          | Welcome         | admi | n 🖌 🎢               | To |               | ¢      | 1           | 0       | C   |
|-------------|-----------------|--------------|---------------------------|----------------------------------------|-------------------|----------|-----------------|------|---------------------|----|---------------|--------|-------------|---------|-----|
| Q           | Search Menu Ite | ems          | Configuration * >         | Wireless * >                           | Access Poi        | ints     |                 |      |                     |    |               |        |             |         |     |
| III         | Dashboard       |              | > All Access              | Points                                 |                   |          |                 |      |                     |    |               |        |             |         |     |
|             | Monitoring      | >            | ✓ 5 GHz Rad               | lios                                   |                   |          |                 |      |                     |    |               |        |             |         |     |
| Ľ           | Configuratior   | n >          | Number of AP(s): 1        |                                        |                   |          |                 |      |                     |    |               |        |             |         |     |
| <i>i</i> ði | Administratio   | on >         | AP Name                   | ✓ Slot No ~                            | Base Radio<br>MAC | ~        | Admin<br>Status | ~    | Operation<br>Status | ~  | Policy<br>Tag | ~      | Site        | Tag     | ~   |
| ©           | Licensing       |              | 2802-carcerva-<br>sniffer | Show items with<br>Contains<br>sniffer | value that:       | 100<br>9 | ٢               |      | Θ                   |    | webautł       | h_test | defa<br>tag | ault-si | te- |
| X           | Troubleshoot    | ting         | > 2.4 GHz R               | Filter                                 | Clear             |          |                 |      |                     |    |               |        |             |         |     |

步骤3.选择AP并勾选Configure > Sniffer Channel Assignment**下的Enable Sniffer**复选框,如图所示。

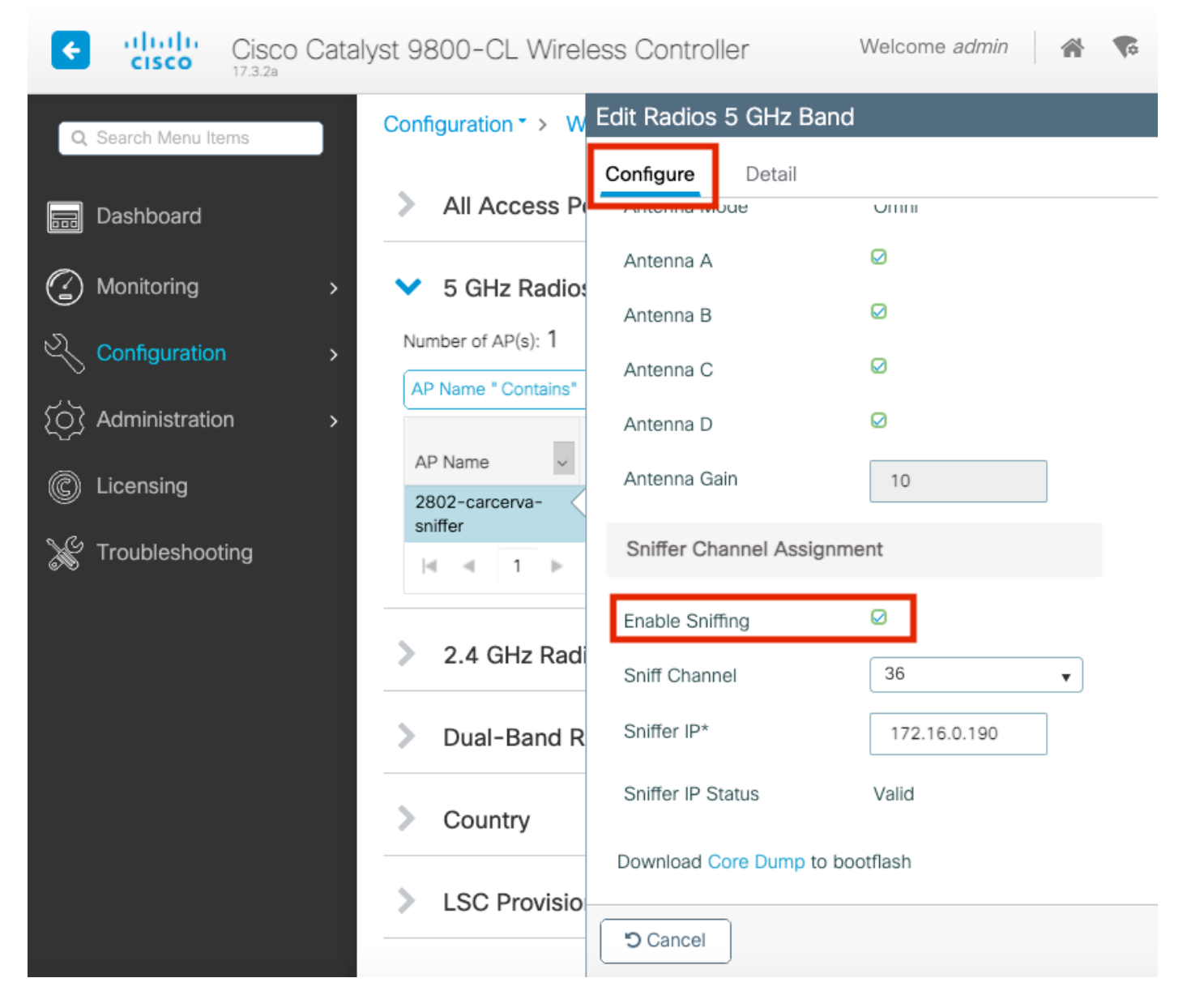

步骤4.从Sniff Channel下拉列表中**选择Channel**,然后键入**Sniffer IP address**(Server IP address with Wireshark),如图所示。

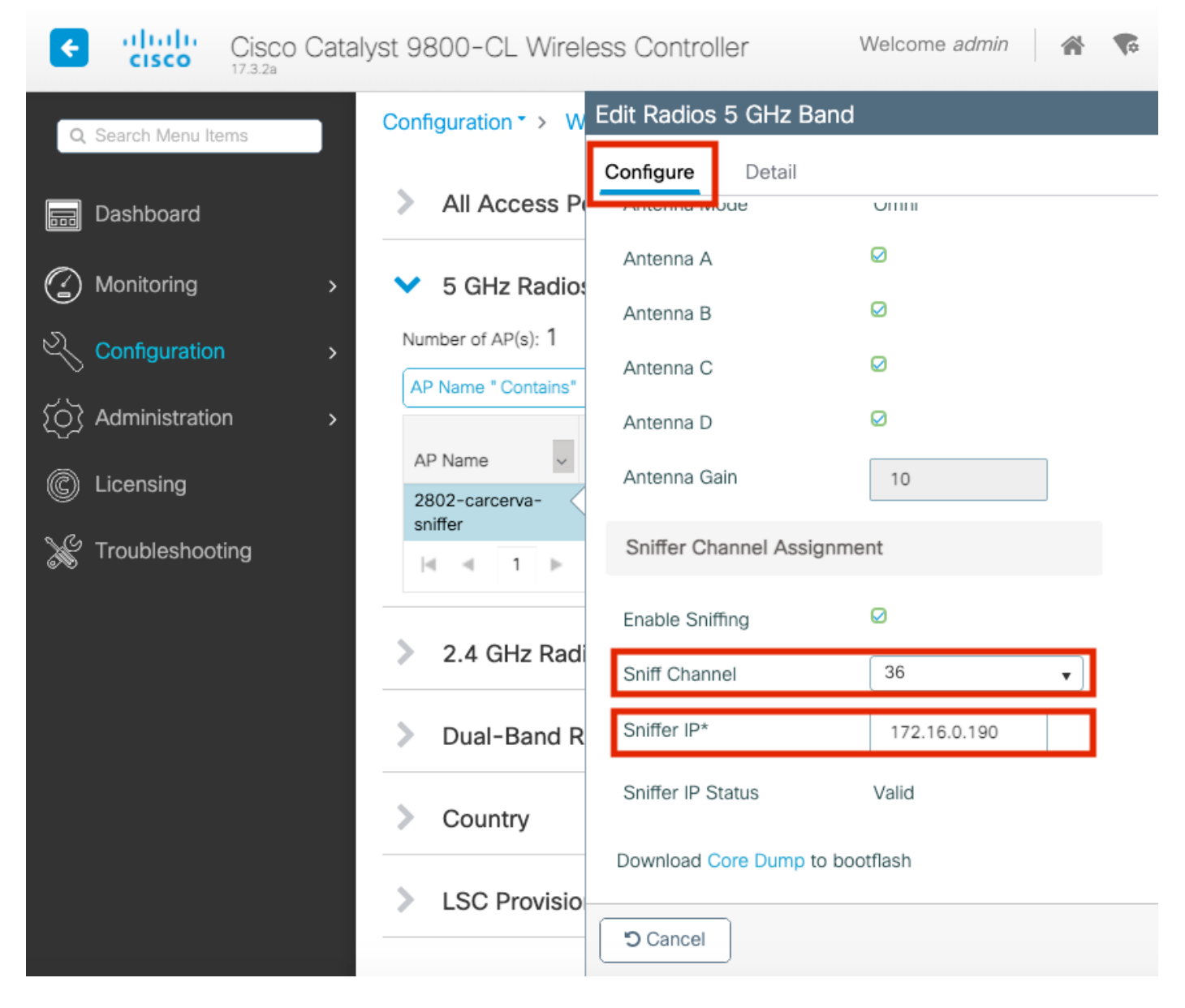

步骤5.选择目标设备和AP在连接时使用的通道宽度。

#### 导航至Configure > RF Channel Assignment以配置此配置,如图所示。

|                      |                                                   | Edit Radios 5 GHz Banc | i              |                         |          |
|----------------------|---------------------------------------------------|------------------------|----------------|-------------------------|----------|
| ashboard             | <ul> <li>All Access Period</li> </ul>             | Configure Detail       |                |                         |          |
| Monitoring >         | Number of AP(s): 1                                | General                |                | RF Channel Assignment   |          |
| Configuration >      | AP ~ AP<br>Name Model                             | AP Name                | 2802-carcerva- | Current Channel         | 36       |
| (Ŏ) Administration > | 2802- AIR-<br>carcerva- AP28021<br>sniffer & B-K9 | Admin Status           |                | Channel Width           | 40 MHz v |
| © Licensing          |                                                   | CleanAir Admin Status  |                | Assignment Method       | 40 MHz   |
| K Troubleshooting    | ✓ 5 GHz Radios                                    | Antenna Parameters     |                | Channel Number          | 160 MHz  |
|                      | Number of AD(c), 1                                |                        |                | Tx Power Level Assignme | ent      |
|                      | Number of AP(s): 1                                | Antenna Type           | Internal v     | Current Tx Power Level  | 6        |
|                      | AP Name v                                         | Antenna Mode           | Omni           |                         |          |
|                      | 2802-carcerva-                                    | Antenna A              | Ø              | Assignment Method       | Custom   |
|                      | 4 4 1 ⊨                                           | Antenna B              | Ø              | Transmit Power          | 6 🗸      |

配置AP以通过CLI扫描通道

carcerva-9k-upg#ap name <ap-name> sniff {dot11a for 5GHz | dot11bfor 2.4GHz | dual-band}

#### 示例:

carcerva-9k-upg#ap name 2802-carcerva-sniffer sniff dot11a 36 172.16.0.190
配置Wireshark以收集数据包捕获

步骤1.启动Wireshark。

步骤2.从Wireshark中选择"捕获选项"菜单图标,如图所示。

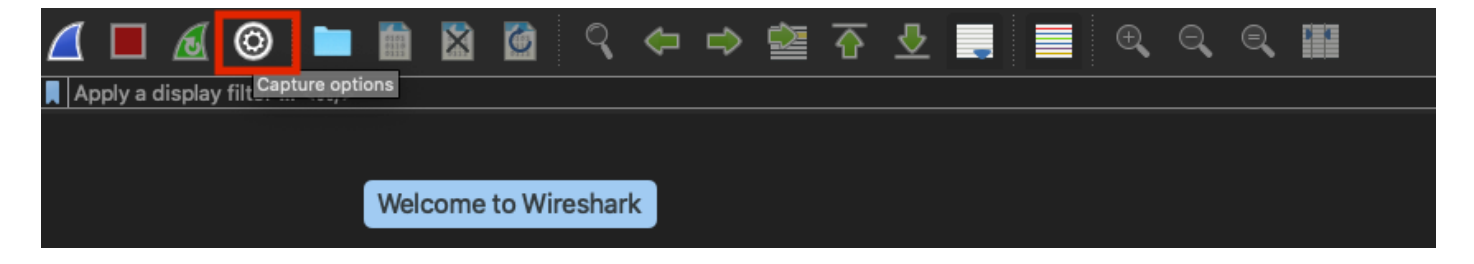

步骤3.此操作将显示弹出窗口。从列表中选择有线接口作为捕获的源,如图所示。

| • |                                                                                                    | Wireshark                        | <ul> <li>Capture Options</li> </ul> |          |             |                            |           |
|---|----------------------------------------------------------------------------------------------------|----------------------------------|-------------------------------------|----------|-------------|----------------------------|-----------|
| Г |                                                                                                    | Input C                          | Output Options                      |          |             |                            |           |
|   | Interface                                                                                                    | Traffic                          | Link-layer Header                   | Promiscu | Snaplen (B) | Buffer (MB)                | Monitor   |
|   | ► utun4                                                                                                    |                                  | BSD loopback                        |          | default     | 2                          |           |
|   | ▶ utun5                                                                                                    |                                  | BSD loopback                        |          | default     | 2                          |           |
|   | utun0                                                                                                    |                                  | DOD loopback                        | -        | default     | 2                          | _         |
|   | <ul> <li>USB 10/100/1000 LAN: en10</li> </ul>                                                                                                    |                                  | Ethernet                            | <b>V</b> | default     | 2                          | -         |
|   | Ecophonic IcO                                                                                                    | A A                              | PSD loopbook                        |          | dofoult     | 2                          |           |
|   | Wi-Fi: en0                                                                                                    |                                  | Ethernet                            | <b>V</b> | default     | 2                          |           |
|   | Thunderbolt Bridge: bridge0                                                                                                    |                                  | Ethernet                            | <b>N</b> | default     | 2                          |           |
|   | Thunderbolt 1: en1                                                                                                    |                                  | Ethernet                            | <b>S</b> | default     | 2                          |           |
|   | Thunderbolt 2: en2                                                                                                    |                                  | Ethernet                            | <b>S</b> | default     | 2                          |           |
|   | Thunderbolt 3: en3                                                                                                    |                                  | Ethernet                            | <b>S</b> | default     | 2                          |           |
|   | Enable promiscuous mode on all interface Capture filter for selected interfaces: <a href="https://www.selected.com">mttps://www.selected.com</a> | <b>s</b><br>ter a capture filter |                                     | •        | Mana        | ige Interfaci<br>Compile B | es<br>PFs |
|   | Help                                                                                                    |                                  |                                     |          | l           | Close                      | Start     |

步骤4.在Capture(捕获)**过滤器下,选择的接口:**字段框,键入udp端口5555,如图所示。

| utun3                                                                                                    | terface                                | Traffic       | Link-layer Header | Promiscu | Snaplen (B) | Buffer (MB) | Monitor | Capture Filter    |
|----------------------------------------------------------------------------------------------------|----------------------------------------|---------------|-------------------|----------|-------------|-------------|---------|-------------------|
| utun4                                                                                                    | utuna                                  |               | взр юорраск       | <u> </u> | detault     | 2           |         |                   |
| utun5       BSD loopback       Image Interfaces         utun6       BSD loopback       Image Interfaces         USB 10/100/1000 LAN: en10       Ethernet       Image Interfaces         USB 10/100/1000 LAN: en10       Ethernet       Image Interfaces         USB 10/100/1000 LAN: en10       Ethernet       Image Interfaces         USB 10/100/1000 LAN: en10       Ethernet       Image Interfaces                                                                                                    | ▶ utun4                                |               | BSD loopback      |          | default     | 2           |         |                   |
| utun6       BSD loopback       Image Interfaces         USB 10/100/1000 LAN: en10       Ethernet       Image Interfaces         USB 10/100/1000 LAN: en10       Ethernet       Image Interfaces         USB 10/100/1000 LAN: en10       Ethernet       Image Interfaces         USB 10/100/1000 LAN: en10       Ethernet       Image Interfaces         Wi-Fi: en0       Ethernet       Image Interfaces                                                                                                    | ▶ utun5                                |               | BSD loopback      |          | default     | 2           |         |                   |
| USB 10/100/1000 LAN: en10       Ethernet       Image Interfaces         Loopback: Io0       Image Interfaces         Wi-Fi: en0       Ethernet       Image Interfaces         Thunderbolt Bridge: bridge0       Ethernet       Image Interfaces                                                                                                    | utun6                                  |               | BSD loopback      |          | default     | 2           |         |                   |
| Loopback: Io0                                                                                                    | USB 10/100/1000 LAN: en10              |               | Ethernet          | <b>S</b> | default     | 2           |         | udp port 5555     |
| Wi-Fi: en0       Ethernet       Image Interfaces         Thunderbolt Bridge: bridge0       Ethernet       Image Interfaces         Thunderbolt 1: en1       Ethernet       Image Interfaces         Thunderbolt 2: en2       Ethernet       Image Interfaces                                                                                                    | Loopback: Io0                          | huhan Marin   | BSD loopback      | <b>S</b> | default     | 2           |         |                   |
| Thunderbolt Bridge: bridge0       Ethernet       Image: bridge0       Image: bridge0         Thunderbolt 1: en1       Ethernet       Image: bridge0       Image: bridge0         Thunderbolt 2: en2       Ethernet       Image: bridge0       Image: bridge0         Thunderbolt 3: en3       Ethernet       Image: bridge0       Image: bridge0         Image: bridge0       Ethernet       Image: bridge0       Image: bridge0         Image: bridge0       Ethernet       Image: bridge0       Image: bridge0         Image: bridge0       Ethernet       Image: bridge0       Image: bridge0         Image: bridge0       Image: bridge0       Image: bridge0       Image: bridge0         Image: bridge0       Image: bridge0       Image: bridge0       Image: bridge0         Image: bridge0       Image: bridge0       Image: bridge0       Image: bridge0         Image: bridge0       Image: bridge0       Image: bridge0       Image: bridge0         Image: bridge0       Image: bridge0       Image: bridge0       Image: bridge0         Image: bridge0       Image: bridge0       Image: bridge0       Image: bridge0         Image: bridge0       Image: bridge0       Image: bridge0       Image: bridge0         Image: bridge0       Image: bridge0       Image: bridge0                                                                                                    | Wi-Fi: en0                             |               | Ethernet          | <b>S</b> | default     | 2           |         |                   |
| Thunderbolt 1: en1      Ethernet       Image: default 2 in the second second | Thunderbolt Bridge: bridge0            |               | Ethernet          | <b>S</b> | default     | 2           |         |                   |
| Thunderbolt 2: en2      Ethernet       Image: default       2                                                                                                    | Thunderbolt 1: en1                     |               | Ethernet          | <b>S</b> | default     | 2           |         |                   |
| Thunderbolt 3: en3      Ethernet       Image: default 2                                                                                                    | Thunderbolt 2: en2                     |               | Ethernet          | <b>S</b> | default     | 2           |         |                   |
| Enable promiscuous mode on all interfaces     Manage Interfaces                                                                                                    | Thunderbolt 3: en3                     |               | Ethernet          | <b>S</b> | default     | 2           |         |                   |
|                                                                                                    | Enable promiscuous mode on all i       | nterfaces     |                   |          |             |             | N       | Manage Interfaces |
| apture filter for selected interfaces: 📕 udp port 5555 Compile BPF                                                                                                    | apture filter for selected interfaces: | udp port 5555 |                   |          |             | ×           | •       | Compile BPFs      |

步骤5.单击"**开始**",如图所示。

|      |                                            | W           | ′ireshark ∙ Cap | ture Options |          |             |            |            |                     |
|------|--------------------------------------------|-------------|-----------------|--------------|----------|-------------|------------|------------|---------------------|
|      |                                            |             | out Outour      | Ontions      |          |             |            |            |                     |
|      |                                            |             | put Outpu       | Options      |          |             |            |            |                     |
| Inte | erface                                     | Traffic     | Link-layer Hea  | ler          | Promiscı | Snaplen (B) | Buffer (MB | )   Monito | r    Capture Filter |
|      | utun3<br>utun4                             |             | BSD loopbac     | r.<br>k      | 2        | default     | 2          |            |                     |
|      | utun5                                      |             | BSD loopbac     | k            | 2        | default     | 2          |            |                     |
|      | utun6                                      |             | BSD loopbac     | k            |          | default     | 2          |            |                     |
| ►    | USB 10/100/1000 LAN: en10                  |             | Ethernet        |              | <b>V</b> | default     | 2          |            | udp port 5555       |
| ►    | Loopback: Io0                              |             | BSD loopbac     | k            | <b>V</b> | default     | 2          |            |                     |
|      | Wi-Fi: en0                                 |             | Ethernet        |              |          | default     | 2          |            |                     |
|      | Thunderbolt Bridge: bridge0                |             | Ethernet        |              | <b>V</b> | default     | 2          |            |                     |
|      | Thunderbolt 1: en1                         |             | Ethernet        |              |          | default     | 2          |            |                     |
|      | Thunderbolt 2: en2                         |             | Ethernet        |              |          | default     | 2          |            |                     |
|      | Thunderbolt 3: en3                         |             | Ethernet        |              |          | default     | 2          |            |                     |
|      | Enable promiscuous mode on all interface   | s           |                 |              |          |             |            |            | Manage Interfaces   |
| Сар  | oture filter for selected interfaces: 🔲 ud | p port 5555 |                 |              |          |             | ×          | •          | Compile BPFs        |
| Help |                                            |             |                 |              |          |             |            |            | Close               |

步骤6.等待Wireshark收集所需信息,然后从Wireshark中选择"停止"按钮,如图所示。

| 4   | . 🗆 | [ (0)                         |      |      | 6 | ৎ | ¢ | <b> </b> |    | 豪  | ♣       |         |          | € | Q | Q    | 9 6        |     |
|-----|-----|-------------------------------|------|------|---|---|---|----------|----|----|---------|---------|----------|---|---|------|------------|-----|
| No. |     | lay filter .<br>  <b>Time</b> | <೫/> | <br> |   |   | P | rotoco   | bl | Si | ignal s | trength | n   SSID |   |   | Time | e delta fr | rom |

**提示:**如果WLAN使用加密(如预共享密钥(PSK)),请确保捕获捕获AP与所需客户端之间的四 次握手。如果OTA PCAP在设备与WLAN关联之前启动,或者如果客户端在捕获运行期间取消 身份验证并重新进行身份验证,则可以执行此操作。

步骤7. Wireshark不会自动解码数据包。要对数据包进行解码,请从捕获中选择一行,使用右键单 击显示选项,然后选择**解码为……**,如图所示。

| ۷ | ₫ 🗖     | Ø     | 0         |      | 00000 | ×     |     | ্   | <b>(</b> | ⇒       |           | ᢙ     | <u></u> |      |      | Ð      | Q     |
|---|---------|-------|-----------|------|-------|-------|-----|-----|----------|---------|-----------|-------|---------|------|------|--------|-------|
| L | Apply a | displ | ay filter | <೫/> |       |       |     |     |          |         |           |       |         |      |      |        |       |
| N | lo.     |       | Time      |      | Dest  | Proto | col | Sou | urce Po  | ort     | Info      |       |         |      |      | Signal | strer |
| ſ | _       | 1     | 2021      | -03  | 1     | UDP   |     | 55  | 55       |         | 5555      | i →   | 5000    | Len= | 400  |        |       |
|   |         | 2     | 2021      | -03  | 1     | UDP   |     | 55  | 55       |         | 5555      | i →   | 5000    | Len= | 387  |        |       |
|   |         | 3     | 2021      | -03  | 1     | UDP   |     | 55  | 55       |         | 5555      | i →   | 5000    | Len= | 385  |        |       |
|   |         | 4     | 2021      | -03  | 1     | UDP   |     | 55  | 55       |         | 5555      | i →   | 5000    | Len= | 400  |        |       |
|   |         | 5     | 2021      | -03  | 1     | UDP   |     | 55  | 55       |         | 5555      | i →   | 5000    | Len= | 387  |        |       |
|   |         | 6     | 2021      | -03  | 1     | UDP   |     | 55  | 55       |         | 5555      | i →   | 5000    | Len= | 385  |        |       |
|   |         | 7     | 2021      | -03  | 1     | UDP   |     | 55  | 55       |         | 5555      | i →   | 5000    | Len= | 400  |        |       |
|   |         | 8     | 2021      | -03  | 1     | UDP   |     | 55  | 55       |         | 5555      | i →   | 5000    | Len= | :387 |        |       |
|   |         | 9     | 2021      | -03  | 1     | UDP   |     | 5   | Mark     | /Unma   | ark Pac   | ket   |         | .en= | 385  |        |       |
|   |         | 10    | 2021      | -03  | 1     | UDP   |     | -   | Ignor    | e/Uniç  | gnore F   | Pack  | et      | .en= | 400  |        |       |
|   |         | 11    | 2021      | -03  | 1     | UDP   |     | 1   | Set/L    | Jnset   | Time R    | efer  | ence    | .en= | 387  |        |       |
|   |         | 12    | 2021      | -03  | 1     | UDP   |     | -   | Dack     | Shift.  | <br>nment |       |         | .en= | 385  |        |       |
|   |         | 13    | 2021      | -03  | 1     | UDP   |     | -   | Fack     |         |           | ••    |         | .en= | 400  |        |       |
|   |         | 14    | 2021      | -03  | 1     | UDP   |     | -   | Edit F   | Resolv  | ed Nar    | ne    |         | .en= | 387  |        |       |
|   |         | 15    | 2021      | -03  | 1     | UDP   |     | -   | Annh     | / as Fi | lter      |       |         | .en= | 385  |        |       |
|   |         | 16    | 2021      | -03  | 1     | UDP   |     | 1   | Prepa    | are as  | Filter    |       |         | .en= | 400  |        |       |
|   |         | 17    | 2021      | -03  | 1     | UDP   |     | 1   | Conv     | ersati  | on Filte  | er    | •       | .en= | 387  |        |       |
|   |         | 18    | 2021      | -03  | 1     | UDP   |     | -   | Color    | rize Co | onversa   | ation | •       | .en= | 385  |        |       |
|   |         | 19    | 2021      | -03  | 1     | UDP   |     | 1   | SCTF     | •       |           |       | ►       | .en= | 400  |        |       |
|   |         | 20    | 2021      | -03  | 1     | UDP   |     | 1   | Follo    | w       |           |       | ►       | .en= | 387  |        |       |
|   |         | 21    | 2021      | -03  | 1     | UDP   |     | -   | Copy     |         |           |       |         | .en= | 385  |        |       |
|   |         | 22    | 2021      | -03  | 1     | UDP   |     | -   | COPY     |         |           |       |         | .en= | 400  |        |       |
|   |         | 23    | 2021      | -03  | 1     | UDP   |     |     | Droto    | icol Dr | oforon    |       |         | en=  | 387  |        |       |
|   |         | 24    | 2021      | -03  | 1     | UDP   |     | 1   | Deco     | de As   |           |       |         | en=  | 385  |        |       |
|   |         | 25    | 2021      | -03  | 1     | UDP   |     | 1   | Snow     | / Раск  | et in N   | ew v  | vinaow  | len= | :379 |        |       |

步骤8.系统将显示弹出窗口。选择添加按钮并添加新条目,选择以下选项:**来自字段的UDP端口、 来自值的5555、来自默认的SIGCOMP和来自当前的PEEKREMOTE,如图所示。** 

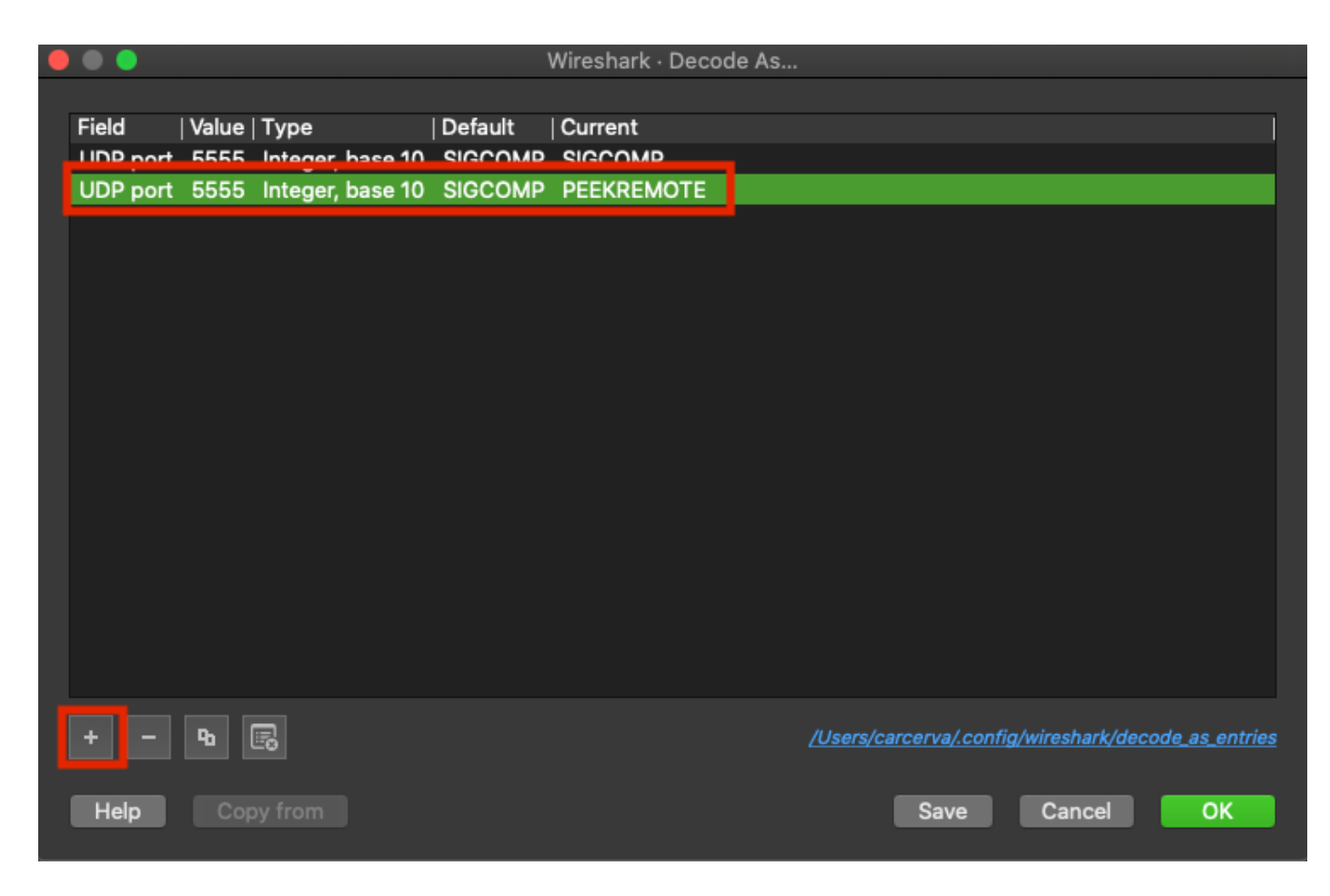

步骤9.单击OK。数据包已解码并准备开始分析。

### 验证

使用本部分可确认配置能否正常运行。

要从9800 GUI确认AP处于嗅探器模式:

步骤1.在9800 WLC GUI上,导航至Configuration > Wireless > Acces Points > All Acces Points。

步骤2.搜索AP。单击向下箭头按钮显示搜索工具,从下拉列表中选择**Contains**,然后键入AP名称 ,如图所示。

11111 Cisco Catalyst 9800-CL Wireless Controller **CISCO** 17.3.2a Configuration >> Wireless >> Access Points Q Search Menu Items All Access Points Dashboard == Number of AP(s): 1 Monitoring > AP AP Admin IP Configuration > Name tatus Ac Show items with value that: 2802-Contains Ŧ Administration >  $\odot$ 17 carcerva sniffer sniffer Licensing 1 -4 s per page Troubleshooting 5 GHz Radios

步骤3.如图所示,验证Admin Status为绿色,AP Mode 为Sniffer。

| ¢ | cisco                         | Cisco Cata<br>17.3.2a              | alyst 9800-C                    | L Wireles                | ss Contro  | oller             | Welcom       | e admin 🖌 😭                                   | <b>\$</b>    | ¢ 🕸 0                 | Search                  | APs and Clients 🤇                       | ג                    | ۲      |
|---|-------------------------------|------------------------------------|---------------------------------|--------------------------|------------|-------------------|--------------|-----------------------------------------------|--------------|-----------------------|-------------------------|-----------------------------------------|----------------------|--------|
| 0 | Search Menu Iti               | ems                                | Configuration                   | n≛> Wire                 | eless* > / | Access Poi        | ints         |                                               |              |                       |                         |                                         |                      |        |
|   | Dashboard V All Access Points |                                    |                                 |                          |            |                   |              |                                               |              |                       |                         |                                         |                      |        |
| C | Monitoring                    | Number of AP(s): 1<br>Monitoring > |                                 |                          |            |                   |              |                                               |              |                       |                         |                                         | ¢°                   |        |
| Ľ | Configuration                 |                                    | AP ~<br>Name                    | AP ~<br>Model            | Slots ~    | Admin ~<br>Status | IP Address   | <ul> <li>Base Radio ~</li> <li>MAC</li> </ul> | AP ↓<br>Mode | Operation ~<br>Status | Configuration<br>Status | <ul> <li>Policy</li> <li>Tag</li> </ul> | Site v<br>Tag        | r F    |
| Ś | Administratio                 | on >                               | 2802-<br>carcerva-<br>sniffer 👍 | AIR-<br>AP2802I-<br>B-K9 | 2          | ۰                 | 172.16.0.125 | 5 a03d.6f92.9400                              | Sniffer      | Registered            | Healthy                 | webauth_test                            | default-<br>site-tag | c<br>r |
| C | Licensing                     |                                    | H 4                             | 1 ⊩                      | 10 🔻 ite   | ems per page      | 9            |                                               |              |                       |                         | 1 - 1 of 1 access                       | points               | c      |
| × | Troubleshoo                   | ting                               | 5.014                           | Dedies                   |            |                   |              |                                               |              |                       |                         |                                         |                      |        |

为了从9800 CLI确认AP处于嗅探器模式。运行以下命令:

carcerva-9k-upg#show ap name 2802-carcerva-sniffer config general | i Administrative
Administrative State : Enabled
carcerva-9k-upg#show ap name 2802-carcerva-sniffer config general | i AP Mode
AP Mode : Sniffer
carcerva-9k-upg#show ap name 2802-carcerva-sniffer config dot11 5Ghz | i Sniff
AP Mode : Sniffer
Sniffing : Enabled
Sniff Channel : 36
Sniffer IP : 172.16.0.190

为了确认数据包在Wireshark上已解码。协议从UDP更改为802.11,并且出现Beacon帧,如图所示。

| •                           |  |    |           |      |          |  |        |      |        |        |       |       |         |
|-----------------------------|--|----|-----------|------|----------|--|--------|------|--------|--------|-------|-------|---------|
|                             |  | ۲  | © 🖿       |      | 🔀 🎑      |  | ۹ 🔇    | • 🔿  | 警 쥼    | 🕹 🛽    |       | Ð,    | Q       |
| Apply a display filter <೫/> |  |    |           |      |          |  |        |      |        |        |       |       |         |
| No.                         |  | Ľ  | Time      | Dest | Protocol |  | Source | Port | Info   |        |       | Signa | l stren |
|                             |  | 1  | 2021–03–… | B    | 802.11   |  | 5555   |      | Beacon | frame, | SN=23 | -39   | dBm     |
|                             |  | 2  | 2021–03–… | В    | 802.11   |  | 5555   |      | Beacon | frame, | SN=23 | -39   | dBm     |
|                             |  | 3  | 2021–03–… | B    | 802.11   |  | 5555   |      | Beacon | frame, | SN=23 | -39   | dBm     |
|                             |  | 4  | 2021–03–… | B    | 802.11   |  | 5555   |      | Beacon | frame, | SN=23 | -39   | dBm     |
|                             |  | 5  | 2021–03–… | В    | 802.11   |  | 5555   |      | Beacon | frame, | SN=23 | -39   | dBm     |
|                             |  | 6  | 2021–03–… | В    | 802.11   |  | 5555   |      | Beacon | frame, | SN=23 | -39   | dBm     |
|                             |  | 7  | 2021–03–… | В    | 802.11   |  | 5555   |      | Beacon | frame, | SN=23 | -39   | dBm     |
|                             |  | 8  | 2021–03–… | B    | 802.11   |  | 5555   |      | Beacon | frame, | SN=23 | -39   | dBm     |
|                             |  | 9  | 2021–03–… | B    | 802.11   |  | 5555   |      | Beacon | frame, | SN=23 | -39   | dBm     |
|                             |  | 10 | 2021-03   | B    | 802.11   |  | 5555   |      | Beacon | frame, | SN=23 | -39   | dBm     |
|                             |  | 11 | 2021-03   | B    | 802.11   |  | 5555   |      | Beacon | frame, | SN=23 | -39   | dBm     |
|                             |  | 12 | 2021-03   | B    | 802.11   |  | 5555   |      | Beacon | frame, | SN=23 | -39   | dBm     |
|                             |  | 13 | 2021-03   | B    | 802.11   |  | 5555   |      | Beacon | frame, | SN=23 | -39   | dBm     |

### 故障排除

本部分提供了可用于对配置进行故障排除的信息。

问题:Wireshark不从AP接收任何数据。

解决方案:Wireshark服务器必须可通过无线管理接口(WMI)访问。 请确认Wireshark服务器与 WLC中的WMI之间的可达性。

## 相关信息

- <u>Cisco Catalyst 9800系列无线控制器软件配置指南,Cisco IOS XE Amsterdam 17.3.x 第章</u> <u>: 嗅探器模式</u>
- 802.11无线嗅探的基础
- <u>技术支持和文档 Cisco Systems</u>